# ANLEITUNG ZUR AKTION

### Wellenförmige Gravur-Linien

- 1. Lade die Aktion Gravur-Linien.atn und die Muster Gravur-Linien.pat nach Photoshop, indem du doppelt auf jede Datei klickst.
- 2. Öffne dein Bild in Photoshop. Achte darauf, dass die Einstellungen unter *Bild>Modus* bei *RGB-Farbe* und *8 Bit/Kanal* gesetzt sind.
- **3.** Starte die Aktion "Wellenförmige Gravur-Linien". Klicke dafür im *Aktionen*-Bedienfeld auf den Play-Button (*Auswahl ausführen*).
- **4.** Fertig.

**Hinweis:** Du kannst die Farbe ändern. Blende dazu die Farbebene "Farbfüllung 1" ein und klicke doppelt auf das Farbfeld.

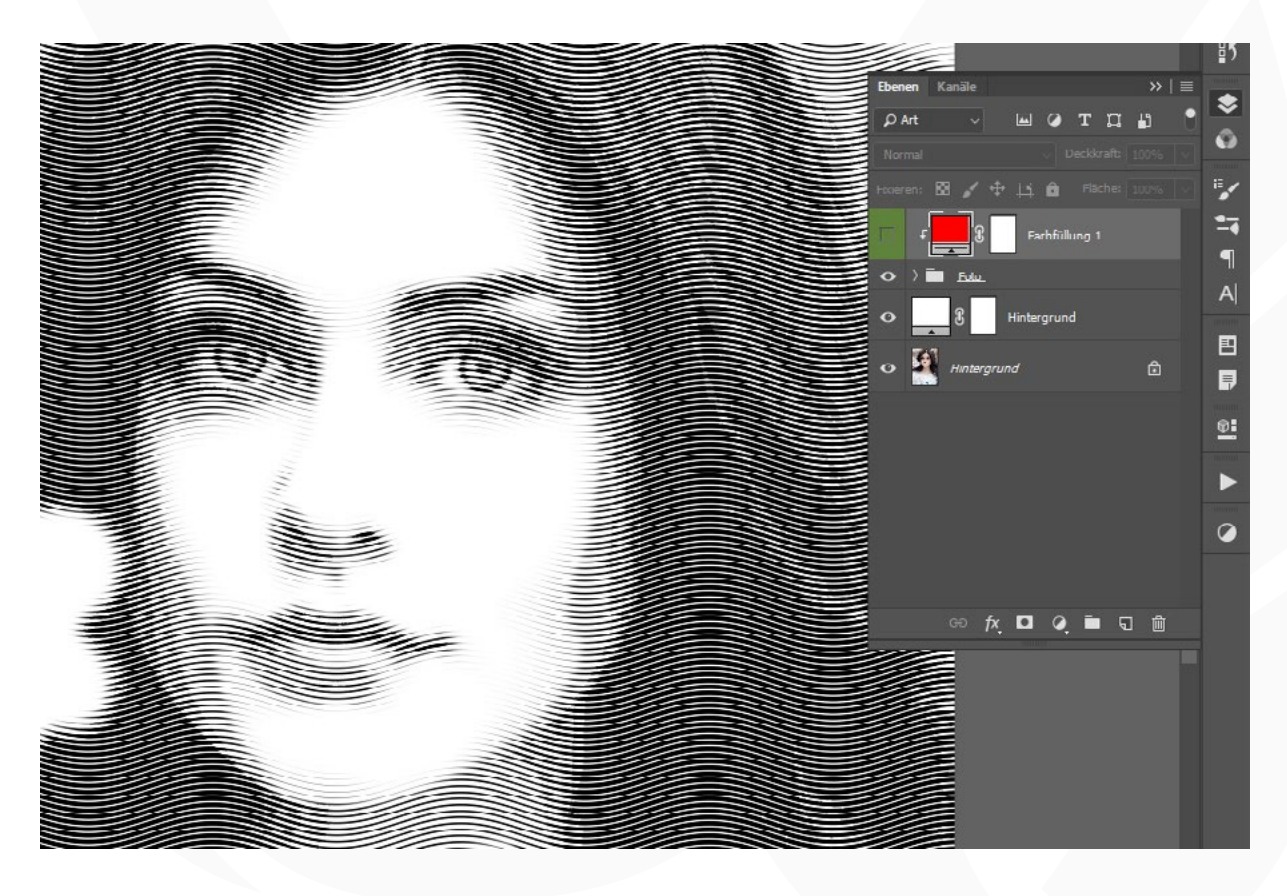

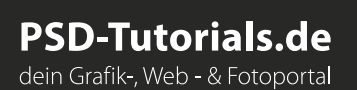

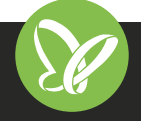

**TutKit.com** E-Learning & digitale Assets

# ANLEITUNG ZUR AKTION

## Wellenförmige Gravur-Linien

#### KOMPATIBILITÄT

Enthalten ist eine Photoshop-Aktion (ATN), eine Muster-Datei (PAT) und eine Anleitung (PDF). Anwendbar in Photoshop CS6 und Photoshop CC.

#### NUTZUNGSHINWEISE

Informationen zur Nutzung der Inhalte und insbesondere die Voraussetzungen zur kommerziellen Verwertung findest du *in den detaillierten Nutzungshinweisen.* 

### **KONZEPTION, GESTALTUNG & DESIGN**

4eck Media GmbH & Co. KG www.4eck-media.de

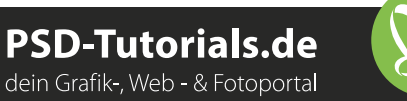

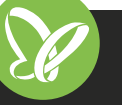